### Obsah

| Sklad                                        | 2 |
|----------------------------------------------|---|
| Seznam skladových karet                      |   |
| Navigátor                                    |   |
| Seznam hlaviček skladových karet             |   |
| Barevné rozlišení v seznamu skladových karet | 5 |
| Menu Vztahy                                  | 6 |
| Skladová karta                               | 7 |
| Popis záložek                                | 7 |
| Obecné                                       | 7 |
| Příjem                                       | 9 |
| Objednávky                                   |   |
| Výdej                                        |   |
| Skupiny                                      |   |
| Receptura                                    |   |
| Dodavatelské kódy                            |   |
| Položky                                      |   |
| Odkazy                                       |   |
| eShop                                        |   |
| Operace se skladovou kartou                  |   |
| Vyhledání karty                              |   |
| Založení skladové karty                      |   |
| Smazání skladové karty                       |   |
| Položky skladové karty                       |   |
| Obraty na skladové kartě                     |   |
| Záměny dle účinné látky                      |   |
| Normy                                        |   |
| Automatické nastavení norem                  |   |
| Hromadné úpravy norem                        |   |
| Hromadné úpravy údajů v gridu                |   |
| Hromadné úpravy obecně                       |   |
| Hromadné úpravy - eShop                      |   |
| Hromadné změny na vybraných kartách          |   |
| Kontroly skladu                              |   |
| Hledání chyb v cenách                        |   |
| Přehled položek                              |   |
| Rezervace zboží                              |   |
| Inventurní nález                             |   |
| Inventurní vyrovnání                         |   |

| Naturální rabat                        |
|----------------------------------------|
| Přecenění zboží                        |
| Přecenění položky                      |
| Evidence přecenění                     |
| Přesun zboží mezi kartami              |
| Přesun zboží mezi sklady 41            |
| Rozpočet na skladové kartě 42          |
| Příprava pomocí průvodce               |
| Vytvoření vratky na zboží 43           |
| Naučení PDK kódu                       |
| Evidence změn na skladových kartách 44 |
| Práce s čárovým kódem                  |
| Tiskové sestavy skladu                 |
| Opiátová kniha:                        |

# **Sklad**

Sklad představuje jednu z nejdůležitějších kapitol tohoto manuálu. Pořádek ve skladovém hospodářství je základním předpokladem správného fungování celého programu. Proto doporučujeme této kapitole věnovat velkou pozornost.

Veškeré zboží, které lékárna nakoupí, musí být někde evidováno. To znamená, že někde o něm musí existovat jasné údaje, které se stávají podkladem pro účetnictví. Pro tento účel je v programu Lekis zřízena skladová karta a její položky, tj. jednotlivé přijaté dodávky zboží.

Skladová karta je základním stavebním kamenem celého programu. Slouží v programu k tomu, aby se na ní evidovaly veškeré informace o zboží, které se dají rozdělit na dvě skupiny:

- Základní popisné informace o zboží (název, výrobce, kód SÚKLu, normy, sazby DPH,...), které jsou uvedeny na vlastní skladové kartě
- Kompletní údaje o každé dodávce konkrétního zboží (ceny, množství, dodavatel, číslo dodacího listu, datum příjmu...), které jsou uvedeny v položkách skladové karty.

Jak zjistíte dále, Lekis pro Windows nabízí komplexní pohled na data, a to jak v modulu Sklad, tak i v dalších modulech. Uživatel zjistí v jednom jediném okně o zboží vše potřebné. Název, množství na skladě, SÚKL, organizační zařazení, mnoho posledních příjmů, detail vybraného příjmu, atd. Přesunem na jinou skladovou kartu se všechny tyto informace automaticky obnoví.

### Seznam skladových karet

Modul Sklad je přístupný volbou z hlavního menu sklad/skladové karty, nebo stiskem klávesové zkratky CTRL+SHIFT+S či volbou "Sklad" v Navigátoru.

| 🗿 Odkazy                  |      |
|---------------------------|------|
| 🔁 Zprávy                  |      |
| Sklad                     |      |
| 🦉 Příjem                  |      |
| 😂 Výdejní místo           |      |
| 🇞 Objednávky              |      |
| <b>v a g = g = g = </b> * | 1000 |

V základním zobrazení modulu Sklad je okno rozděleno na 3 základní části-viz obrázek:

- >> 1. Seznam hlaviček skladových karet (horní seznam)
- >> 2. Seznam položek aktuální skladové karty (seznam vlevo dole)
- >> 3. Detail aktuální položky skladové karty (informace vpravo dole)

| Lekis pro Windows            |       |             |          |                                                       |                |            |               |            |           |             |            |          |                |               |             |             | - 2     |
|------------------------------|-------|-------------|----------|-------------------------------------------------------|----------------|------------|---------------|------------|-----------|-------------|------------|----------|----------------|---------------|-------------|-------------|---------|
| Soubor Upragy Zabrack Siglad | Vide  | Ciefay      | Agenda 1 | Nástroje Okno Bjépovéda                               | e Vývos i Skla | gové karty | Úgravy SK     | Cirový     | kód jak v | istahy:     |            |          |                |               |             |             |         |
| ADA DOX FO                   | KI-   | 000         | d Health |                                                       | 0              | 11         |               |            |           |             |            |          |                |               |             |             |         |
| Sklad                        | 36    | adové kiety |          |                                                       |                |            |               |            |           |             |            |          |                |               |             |             |         |
| Taloteni 5K                  | 0-1   | bolde invel | - 0      | Nepoulli-ané 💽 Prázdné                                | Nulové od      |            | w Prode       | nicena     |           | 86          |            |          |                |               |             |             |         |
| -                            | THE V | SXL         | M Nozev/ |                                                       |                | Množ       | stuli Repervo | to Vol T   | 19.5K     | R 30 03     | Metoda     | Hedrota  | R. Skena I     | Supire 2      | Slupina 3   | Pref. dode  | wate in |
| Mový NR.                     | 10    | -           |          |                                                       |                |            |               | [14]       |           |             |            |          | (H)            |               |             |             | 10      |
| Rozpočkání                   |       | 0094156     | ABANTA   | . thir old 10x400mg                                   |                |            | .00           |            | NJP       | 10% 10%     |            | 0,00     | HMLP           | ANTE          | 1           | ALLIANCE    | HEA     |
|                              | 5     | र           | ABETVA A | WTDV/GEL chiedici elletifusio                         | 250ml 6654     | - 24       | ,00           | 10         | statvi j  | 20% 20%     | œ          | 0,00     | INTATRO D      | KOSMETEK      |             | PHARMOS.    |         |
| Nový přesun                  | 5     | 2           | ABENA C  | LEAN OLEJ pro oliet/en/pok                            | c/by 200ml 66  | _          | 1             | 1.0        | statni    | 20% 20%     | ø          | 10,00    | INTATEO C      | KOSPETIK      |             | Inventura   | G       |
| Christian St.                | 1.8   | -           | ABENJA O | st. péna desirif. s kokos. cieje                      | en 140es 6650  |            |               |            | stativi   | 20% 20%     | œ          | 0,00     | -              | - Contraction | _           |             | _       |
|                              |       | 20          | ANENAN   | ren na ruse part 500m 665<br>4557 menerariai 150m con | 0              |            |               |            | STATIS    | 2074 2074   | 9          | 0,00     | INTAREO C      | KOOPETSK      |             | Designation | 100     |
| Informace o cenach           | 1-2   | 21 ·        | ARENA N  | AST regeneration soon as                              |                | 24         | 200           | 18-        | leri      | 20% 20%     | 4          | 0.00     | INTATIO CITATI | KOOPETSK      |             | PHARMON,    |         |
| The started which is seen by |       | -           | ARENA P  | ENA k myti 400mi 6658                                 |                | 30         | .00           | R.         | .eni      | 20% 20%     | ø          | 0.00     | IT OSTATNE     | KOSMETEK      |             | ALLMACE     | HEA IN  |
| - record office a calledor   | 6     | SA          |          |                                                       |                |            |               |            |           |             |            |          | Shed.          |               |             |             | 3       |
| Cejedvávka SK                |       |             |          |                                                       |                |            |               |            |           |             |            |          |                |               |             |             |         |
|                              | lee:  | DC + DENI   | Marchine | March 1994 Participation                              | Every stall    | Dillion of | Paties off    | whether it | An and    | a Postate   | er Barbe   | 1.0      |                |               |             |             |         |
|                              | 100   | PLESSIN     | PEADOW   | Net S CETT CHUICESOUR                                 | Linkene        | TTORCO.    | Contras bud   |            | Con area  | As Property | 10 100.00  | -        | Prodeini c     | ma            | Nikupni     | cena        |         |
|                              |       | TTADAY      |          |                                                       |                | 1011       |               | -          |           |             |            | 11 A     | her fille      | 144.72        | here Called |             | 110.34  |
|                              |       | \$57,20     | 0,00     | 120,27 ALLIANCE HEA                                   | 30.09.2010     | 1,00       | 06.08.2000    | 2196/08    | 30126061  | 07.06.2     | 309 148240 | 10       | a Dates        | 157.20        | - 000       |             | 120.27  |
|                              | 14    | 157,20      | 0,00     | 120,27 PHARMOS, &                                     | 30.09.2000     | 1,00       | 06.08.2006    | 2226/08    | 911012112 | 6 07,08.2   | 309 148240 | 99       | SnômáPC        | 148,50        | Sutha DDe   | 2           | 95      |
|                              | H-    | 157,00      | 0,00     | 120,27 PERMITS, 8.                                    | 30.09.2000     | 3,00       | 25.09.2008    | 2633,008   | 911034/00 | 07.00.2     | 209 240240 | 94       | Satha DPH      | 10%           | Jacob Part  | ·           |         |
|                              | H-    | 157,00      | 0,00     | 120,27 ALLIANCE HER                                   | 31, 10, 2015   |            | 67 10 2006    | 2751808    | 30164625  | 07.08.2     | 109 447097 | -        | Doplatek       | 81.00         |             |             |         |
|                              | H     | 157.00      | 0.00     | 120.27 ALLIANCE HEA                                   | 31.10.2010     |            | 35.10.2008    | 29996/08   | 30176124  | 07.08.2     | 209 AA709  |          | Zap. dopl.     | 10            |             |             |         |
|                              |       | 157,00      | 0,00     | 120,27 ALLIANCE HEA                                   | 31.10.2010     |            | 03.11.2008    | 3010/08    | 30176048  | 07.08.2     | 309 AA7090 |          | Úlvada pos.    | 67,24         |             |             |         |
| Olkary                       |       | 157,00      | 0,00     | 120,27 ALLIANCE HEA                                   | 31-10.2010     | 10         | 07.11.2000    | 3066/08    | 30180475  | 07.08.2     | 309 AA7097 | E.       | Taxa Laborum   |               | 5           |             |         |
|                              |       | 157,00      | 0,00     | 120,27 ALLIANCE HEA                                   | 31.10.2010     | 1.00       | 30.11.2008    | 3083/08    | 30101319  | 07.08.2     | 309 AA7090 | ā        |                | -             | 1.000       |             |         |
| 2právy                       |       | 157,20      | 0,00     | 120,27 ALLIANCE HEA                                   | 31.10.203      | 5          | 0.12.2008     | 3423/08    | 30200961  | 07.08.2     | 309 AA7090 |          | Detributor     | PIGAL         |             |             |         |
| (Bass)                       |       | 157,00      | 0,00     | 120,27 ALLIANCE HEA                                   | 31.10.202      |            | 16.12.2000    | 3495/08    | 30205186  | 07.08.2     | 309 AA7093 |          | Datum milimu   | 17.03.2014    | the dada    | and a lar   | 100     |
|                              |       | 157,00      | 0,00     | 120,27 ALLIANCE HEA                                   | 31.10.2010     | 1,00       | 12.01.2009    | 90/09      | 30006079  | 07.08.2     | 309 AA7090 |          | Podechi rand   | 03.62 2010    | Side of     | alla .      | 30.7%   |
| Prijem:                      | -     | 157,20      | 0,00     | 120,27 ALLIANCE HEA                                   | 30.10.2010     | 2,00       | 03.02.2009    | 376/09     | 30021203  | 07.06.2     | 309 AA7090 |          | Önte           | 9119044239    | Harle       | 33.66       | 23.5%   |
|                              |       | 157,20      | 0,00     | 120,27 AUGAVE HEA                                     | 30.10.2000     | 1,00       | 04.02.2009    | 474/09     | 30022171  | 07.08.2     | NY AA7090  |          | Mastri Selo    | 830/09        | Maddie of   | a lar - 34  | 6801%   |
| 🖏 Výdejní místo              | -     | 157,20      | 0,00     | 120.27 ALLINKE HER                                    | 31.10.2010     | 2,00       | 00.02.2009    | 100.00     | 20030924  | 07.08.2     | 309 44709  | <u>-</u> | Dilato         | 5.00          | Visite o    |             | 106.11  |
| Sa Churchsholz               | -     | 157.20      | 0.00     | 120.27 PHARMOS. a.                                    | 31.10.2010     | 3.00       | 11.03.2009    | 773/09     | 911904087 | 1 07.08.2   | 309 44709  | Ê.       | F              | 31 10.2010    | Ranke.      |             | AANNET  |
| V                            |       | 157,20      | 2.00     | 120.27 PHARMOS, &                                     | 31.10.2019     | 5,00       | 17.03.2009    | 830/09     | 911904423 | 9 03.02.2   | 110 AA7090 | -        | Contribute     |               | 200.00      |             |         |
| VAGOGOGO:                    | 10    |             |          | -                                                     |                | 1110000    |               |            |           |             |            | 3        | CHINAK         |               |             |             |         |

V horní části modulu sklad se nachází filtrovací lišta, pomocí které můžete ovlivnit zobrazení skladových karet. Můžete vyfiltrovat:

- > Zobrazení zboží pouze v jednotlivých skladech, či všechny sklady (pokud používáte více skladů)
- Vypnout/zapnout zobrazení nepoužívaných skladových karet
- Vypnout/zapnout zobrazení prázdných skladových karet
- Skrýt nulové položky skladových karet před uvedeným datem
- Zobrazit pouze skladové karty, na jejichž položce je uvedena daná prodejní cena.

| Sklad rev.2010                                              | 04191           | Navigátor                      |   |
|-------------------------------------------------------------|-----------------|--------------------------------|---|
|                                                             |                 |                                |   |
|                                                             |                 |                                |   |
| Všechny sklady 🔽 🗌 Nepoužívané 🗌 Prázdné Nulov              | e d             | Yrodejní cena                  | Y |
| Každý z filtrů (či jejich kombinaci) aplikujete tlačítkem [ | <b>Z</b> , filt | tr zrušíte tlačítkem <u></u> . |   |

# Navigátor

V levé části obrazovky se nachází tzv. navigátor. Ten obsahuje výběr nejčastěji používaných funkcí, které jsou dostupné v daném modulu, v tomto případě modulu Sklad. Navigátor obsahuje tato tlačítka/funkce:

| Založení SK           | Založení nové skladové karty                                                                                                    |
|-----------------------|----------------------------------------------------------------------------------------------------|
| Nový NR               | Vytvoření nového naturálního rabatu na položce skladové karty                                                                                                    |
| Rozpočítání           | Rozpočet množství na položce SK                                                                                                    |
| Nový přesun           | Umožňuje přesunout položku skladové karty na jinou skladovou kartu                                                                                                    |
| Obraty na SK          | Zobrazí obraty (příjmy, výdeje) na příslušné skladové kartě                                                                                                    |
| Informace o cenách    | Obsahuje informace o prodejních cenách, doplatcích, úhradě                                                                                                    |
| Hledání chyb v cenách | Okno, ve kterém můžete vyhledávat chyby či vlastnosti na skladových kartách či jejich položkách, jako např. nákupní cena>prodejní cena, záporné množství na položce… Viz dále, kapitola Hledání chyb v cenách. |
| Objednávka SK         | Rychlá ruční objednávka (též klávesou F3)                                                                                                    |

#### Objednávka SK

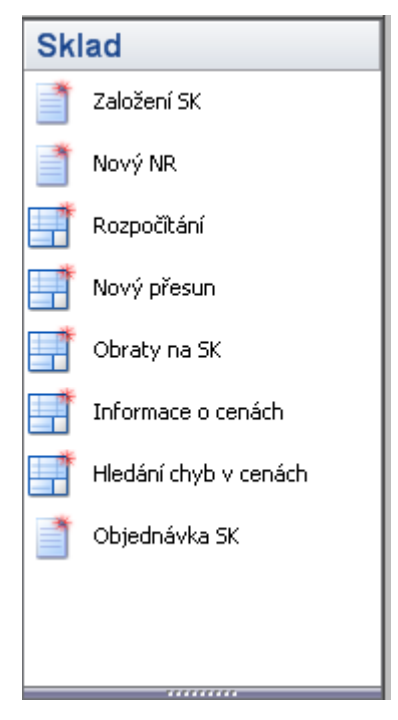

## Seznam hlaviček skladových karet

Popis sloupců

4

| Vybráno | Vybráno (jednotlivé či hromadné označování skladových karet) |
|---------|--------------------------------------------------------------|
| SÚKL    | Kód SÚKL skladové karty                                      |

| MjL             | Označení skladové karty v akci MojeLékárna (A-probíhá akce; Z-možná<br>záměna; zobrazení/skrytí tohoto sloupce závisí na globální konfiguraci<br>Lekisu: Nástroje/Konfigurace/Globální/MojeLékárna/Zobrazovat akční<br>nabídky)                                                                                                    |
|-----------------|----------------------------------------------------------------------------------------------------|
| Název           | Název skladové karty                                                                                                    |
| Množství        | Aktuální množství kusů přípravku na skladové kartě                                                                                                    |
| Rezervováno     | Informace o počtu rezervovaných kusů přípravku                                                                                                    |
| Volně prodejný  | Přípravek je/není volně prodejný                                                                                                    |
| Тур SК          | Typ skladové karty                                                                                                    |
| Regulováno      | Přípravek je/není regulovaný                                                                                                    |
| >D              | Nákupní DPH přípravku uvedená na skladové kartě                                                                                                    |
| D>              | Prodejní DPH přípravku uvedená na skladové kartě                                                                                                    |
| Metoda          | Metoda výpočtu prodejní ceny (IP-Individuální přirážka, SC-Stálá prodejní<br>cena, GP-Podle konfigurace)                                                                                                    |
| Hodnota         | Hodnota stálé prodejní ceny/individuální přirážky-dle metody výpočtu PC                                                                                                    |
| PL              | Skladová karta je/není uvedena na pozitivním listě                                                                                                    |
| Skupina 1       | 1. Skupina skladových karet (Skupina zboží)                                                                                                    |
| Skupina 2       | 2. Skupina skladových karet (Organizační skupina)                                                                                                    |
| Skupina 3       | 3. Skupina skladových karet (Umístění)                                                                                                    |
| Pref. dodavatel | Preferovaný dodavatel přípravku                                                                                                    |
| Kritické        | Kritické množství pro objednávku nastavené na SK                                                                                                    |
| Plný            | Plný stav (norma)                                                                                                    |
| Opiát           | Přípravek je/není evidován jako opiát                                                                                                    |
| Skupina slev    | Slevová skupina uvedená na SK                                                                                                    |
| Země            | Země výrobce                                                                                                    |
| Výrobce         | Zkratka výrobce                                                                                                    |
| Body            | Hodnota přípravku v bodech, uvedená na SK                                                                                                    |
| Za body         | Je-li tento parametr nastaven, nebude se při použití bodů (z bodového konta<br>klienta) k úhradě přípravku používat přepočet bodů na prodejní cenu<br>přípravku. K zaplacení přípravku se ale použije údaj (hodnota přípravku<br>v bodech) nastavený na SK, bez ohledu na jeho aktuální cenu. V takovém<br>případě, není možné přípravek uhradit body částečně. |
| Párování        | Na skladové kartě je uvedena alespoň jedna metoda párování při příjmu<br>(Podle PDK, č. kódu, kódu dodavatele; párovat a objednávat dle kódu SÚKLu)                                                                                                    |
| PDK             | Kód PDK přiřazený přípravku                                                                                                    |
| #SC             | ID skladové karty                                                                                                    |
| Ζ               | Skladová karta je zamčena (zahrnuta) v nějaké události (inventura,<br>přecenění…).                                                                                                    |

### Barevné rozlišení v seznamu skladových karet

Výchozí barvou písma pro zobrazení seznamu skladových karet i položek je černá.

Pokud jsou skladové karty zobrazeny zeleným písmem, znamená to, že patří do pozitivního listu.

Šedým písmem jsou zobrazeny skladové karty typu Nepoužívané.

Červené písmo u položek skladových karet znamená, že položka je uzamčena a nelze ji měnit (např. je zahrnuta v rezervaci, přecenění...).

#### Menu Vztahy

Slouží k tomu, aby si uživatel mohl rychle zobrazit na skladě určité údaje, vztahující se ke konkrétní skladové kartě/položce, a to:

Příjmový doklad

zobrazí doklad, pomocí kterého byl evidován příjem konkrétní položky na sklad (dodací list, převodka, atd.)

Zámek

pokud je skladová karta nebo její položka uzamčena, tato volba v menu zobrazí, ve které události došlo k jejímu uzamčení (inventura, přecenění, ...)

▶ KLK, MF, VZP, PDK

pokud je přípravek obsažen v příslušném číselníku, zobrazí se jeho záznam v tomto číselníku.